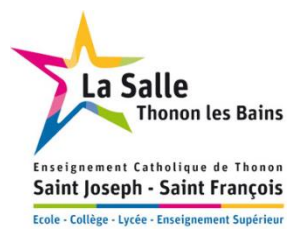

## Restauration

Chers parents,

Nous vous proposons cette année, de nouveaux forfaits de restauration. En voici la liste :

**Externe** (élève ne mangeant jamais à la cantine ou très ponctuellement). Le paiement des repas se fait via Ecole Directe, la veille au plus tard (*cf procédure d'achat ci-dessous*). Le passage à la cantine est alors possible après avoir badgé avec la carte qui est distribuée en début d'année scolaire.

**Nouveau ! Régime DP2** (*demi-pensionnaire 2 jours*) : Abonnement à la cantine 2 jours par semaine. Ces deux jours doivent être fixés impérativement **jusqu'au mercredi 4 septembre 2019, 12h00, dernier délai** et ne peuvent plus changer au cours de l'année scolaire. Le coût unitaire du repas est le même que pour les demi-pensionnaires.

**Nouveau ! Régime DP3** : Abonnement à la cantine 3 jours par semaine. Ces trois jours doivent être fixés impérativement **jusqu'au mercredi 4 septembre 2019, 12h00, dernier délai** et ne peuvent plus changer au cours de l'année scolaire. Le coût unitaire du repas est le même que pour les demi-pensionnaires.

DP4 (demi-pensionnaire) : L'élève prend son repas à la cantine les lundis, mardis, jeudis et vendredis.

**DP5** : Régime réservé à certains étudiants qui ont cours le mercredi après-midi. Cet abonnement permet de prendre cinq repas par semaine à la cantine. Le coût unitaire du repas est le même que pour les demipensionnaires.

**Un seul changement de régime n'est autorisé au cours de l'année** (*cf convention financière*). Nous devons en être informés l**e mois précédent la date de changement**, soit par e-mail, soit par le carnet de correspondance.

Les élèves, devront <u>tous utiliser leur badge</u> qui sera distribué le vendredi 6 septembre, sur lequel un QRcode permettra leur identification à l'aide d'un scanner optique.

La restauration des élèves demi-pensionnaires 2, 3, 4 ou 5 jours sera facturée en même temps que la scolarité. Les élèves externes, qui souhaitent occasionnellement déjeuner à la cantine, doivent avoir auparavant alimenté leur compte sur le site Ecole Directe. La procédure est la suivante :

## Procédure d'achat sur « Ecole Directe » pour les externes

Après connexion à votre espace Famille Ecole directe, via vos codes d'accès personnalisés, dans le bandeau supérieur, apparaît le symbole d'une carte bleue, un clic sur cette icône affiche les achats possibles via le site :

7 60 €

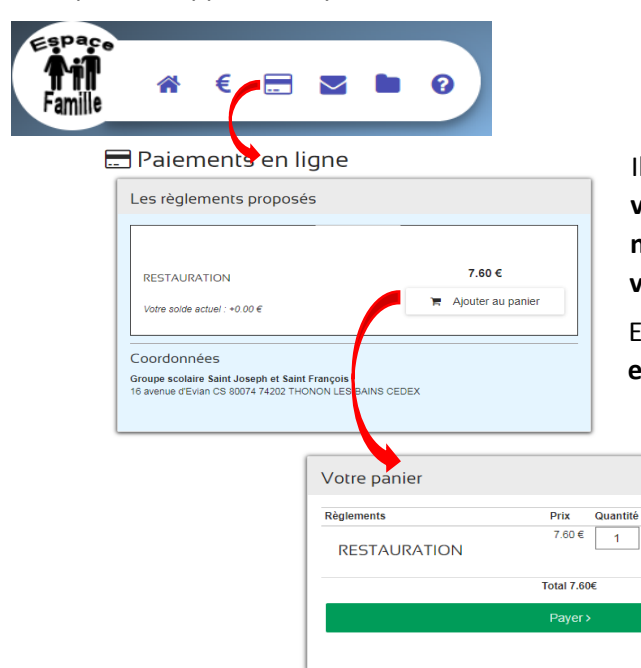

Il suffit d'indiquer la quantité de « tickets » souhaitée et de valider son achat. Une procédure sécurisée au travers de notre site bancaire se déclenche et vous permet de valider votre achat en toute sécurité.

En badgeant sa carte munie du QRcode, le compte associé est automatiquement débité d'un repas.

## **Documents téléchargeables**

Après connexion à votre espace Famille via vos codes d'accès personnalisés (ci-joints pour les élèves inscrits pour la 1<sup>ère</sup> fois à Saint Joseph en 2019/2020, et inchangés pour ceux inscrits en 2018/2019), dans le bandeau supérieur, apparaît le symbole d'un dossier. Un clic sur cette icône affiche la liste des documents PDF accessibles en téléchargement :

| Famille $\iff$ $\in$ $\square$ $\checkmark$ $\bigcirc$ $\bigcirc$                         |                                                                                                    |
|-------------------------------------------------------------------------------------------|----------------------------------------------------------------------------------------------------|
| Les documents à télécharger                                                               | Documents vie scolaire                                                                                                    |
| Administratifs                                                                            | Vie scolaire                                                                                                    |
| Documents Pour la famille                                                                 | Aucun document                                                                                                    |
| Document         Date de mise en ligne           Avis Collégien         jeudi 17 mai 2018 |                                                                                                    |
| Documents de notes                                                                        | Factures                                                                                                    |
| Notes                                                                                     | Factures                                                                                                    |
| Aucun document                                                                            | Document     Date de mise en ligne          A Facture 1344 du 08 décembre       dimanche 10 décembre 2017<br>Facture 100 du 02 octobre |
| Pour line les documente PDE voue nouve                                                    | z utiliser le koiniel Arches Persfer                                                                                                   |

Un document concernant la famille est téléchargeable dans la partie « **Pour la famille ».** Un document concernant plus particulièrement l'enfant est téléchargeable dans la partie « **Pour** *Prénom de l'enfant* **».** 

## <u>Aide</u>

Pour de plus amples informations sur le site Ecole Directe, vous pouvez consulter le guide opérateur « Le site internet des familles » via l'adresse suivante : <u>http://docs.statim.fr/Doc\_ED\_Familles.pdf</u>

Pour plus de simplicité, il existe une application « Mon école directe » pour votre téléphone portable.